## 令和7・8・9年度競争入札参加資格審査申請(工事・測量等)の手引き(Q&A)

長野市への競争入札参加資格申請について、申請書(紙)の提出から電子申請(インターネット上で申請) に移行したことに伴い想定される質問をまとめました。

質問1 申請にはどんな機器が必要ですか。

回答1

- ① <u>インターネットに接続されているパソコン又はタブレットPC</u>が必要です。スマートフォンでも申請は可能ですが 操作が容易ではないため推奨しません。
- ② 納税証明書や登記簿など、これまで紙で提出していた書類を電子化(PDFファイルに変換)して入札参加申請システム上で提出するため、スキャナーや複合機(スキャナーとプリンターが一体になった機器)を使用します。スキャナーを所有していない場合はコンビニエンスストアなどのマルチコピー機(有料サービス)でスキャン(PDFファイルを選択してUSBメモリに保存)する方法でデータを作成してください。なお、スマートフォン等で写真を撮り、画像データにする方法も可能です。
- ③ インターネットの接続がない、パソコン又はタブレットPCを所有していない場合は契約課工事担当(TEL 026-224-5067)までお問い合わせください。

質問2 申請先はインターネットのどこにありますか。

回答2

<u>長野県市町村電子調達ポータルサイト</u>の「入札参加資格申請へのリンク」から「入札参加資格申請シス テム(ログイン)」を選択してください。

ブラウザのアドレスバーに

https://www.ppi.e-nagano.lg.jp/PPIPublish/portal\_accepter/015\_link.html と入力すると長野県市町村電子調達ポータルサイトが表示されます。

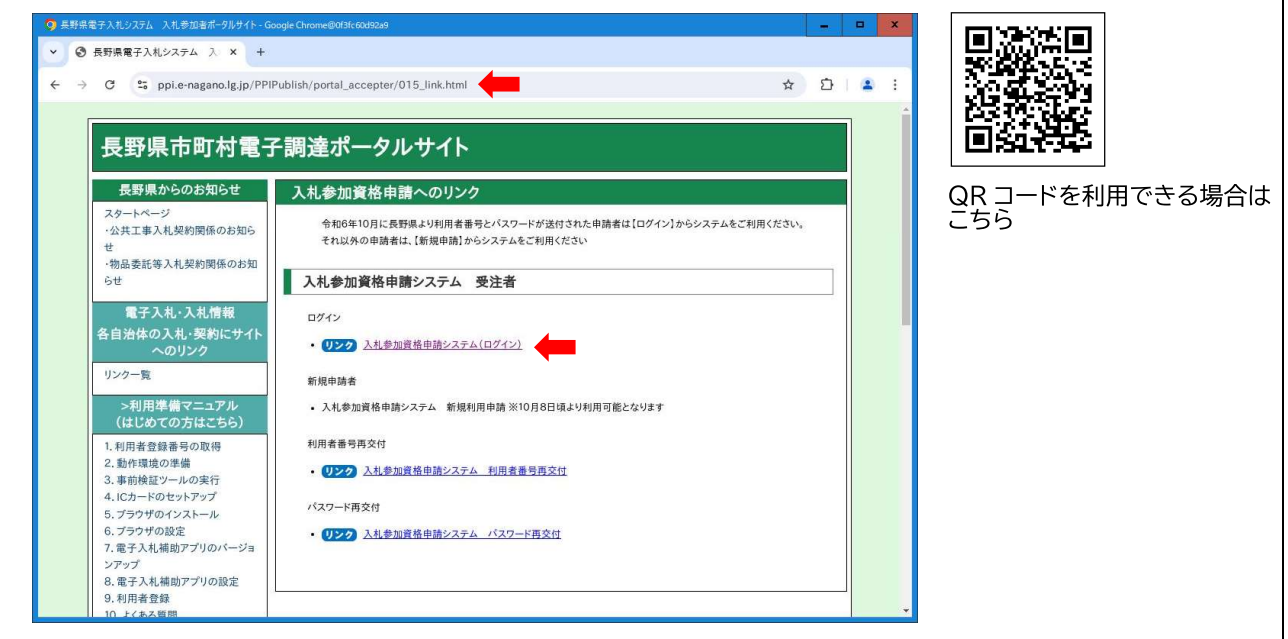

質問3 利用者番号(ID)、パスワードが分かりません。

回答3

- 令和5度に長野市の建設工事競争入札参加資格、測量等工事競争入札参加資格の認定を受けている方には令和6年9月20日付けでながの電子調達システム事務局長から「長野県市町村入札参加資格審査システムID及び初期パスワード通知書」が送付されています。この場合は、通知に記載されているID、パスワードを使用してください。
- ② ①の通知書が届いていない場合又は新規に申請する場合は、回答2の長野県市町村電子調達ポータ ルサイトの「入札参加資格申請へのリンク」から「入札参加資格申請システム新規利用申請」を選択 して利用者番号(ID)及びパスワードを取得してください。システム上でメールアドレスを入力すると利用者 番号(ID)とパスワードがメールで通知されます。
- ③ 利用者番号(ID)、パスワードを忘失した場合は 回答2の<u>長野県市町村電子調達ポータルサイト</u>の 「入札参加資格申請へのリンク」から「利用者番号再交付」、「パスワード再交付」を選択して申請してく ださい。

質問4 入札参加資格審査システムの操作等について詳しく知りたい。

回答4

- 回答2の長野県市町村電子調達ポータルサイトに申請の手引き(マニュアル)が掲載されています。共通審査事項及び長野市の審査(個別審査)事項についても記載していますので、ダウンロードしてご利用 ください。
- ② システムの操作等についてご不明な場合は電子調達ヘルプデスクにお問い合わせください。

受付時間 平日 9:00~18:00
 電話番号 0570-011311
 (時間帯によって電話がつながりにくい場合があります。)
 メールアドレス contact-supercals-ep@cs.jp.fujitsu.com

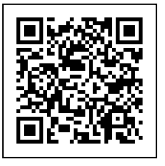

ヘルプデスクの詳細はこちら

質問 5 提出する書類に Excel の形式のものがありますが、パソコンに Excel をインストールしていないため編集 できません。

回答 5

Excelの形式の他に同じ書類(様式)をPDFの形式に変換したファイルを契約課のホームページ(長野市 への提出書類のみ)に掲載していますので、ダウンロードして印刷し、手書きでご記入のうえ、スキャナー等で 電子データ(PDFファイル)に変換して提出してください。

契約課のホームページは長野市公式ホームページトップ画面上部の事業者をクリックして表示される一覧から入札・契約をクリックして、表示されたリンク(メニュー)の入札参加資格を選択してください。

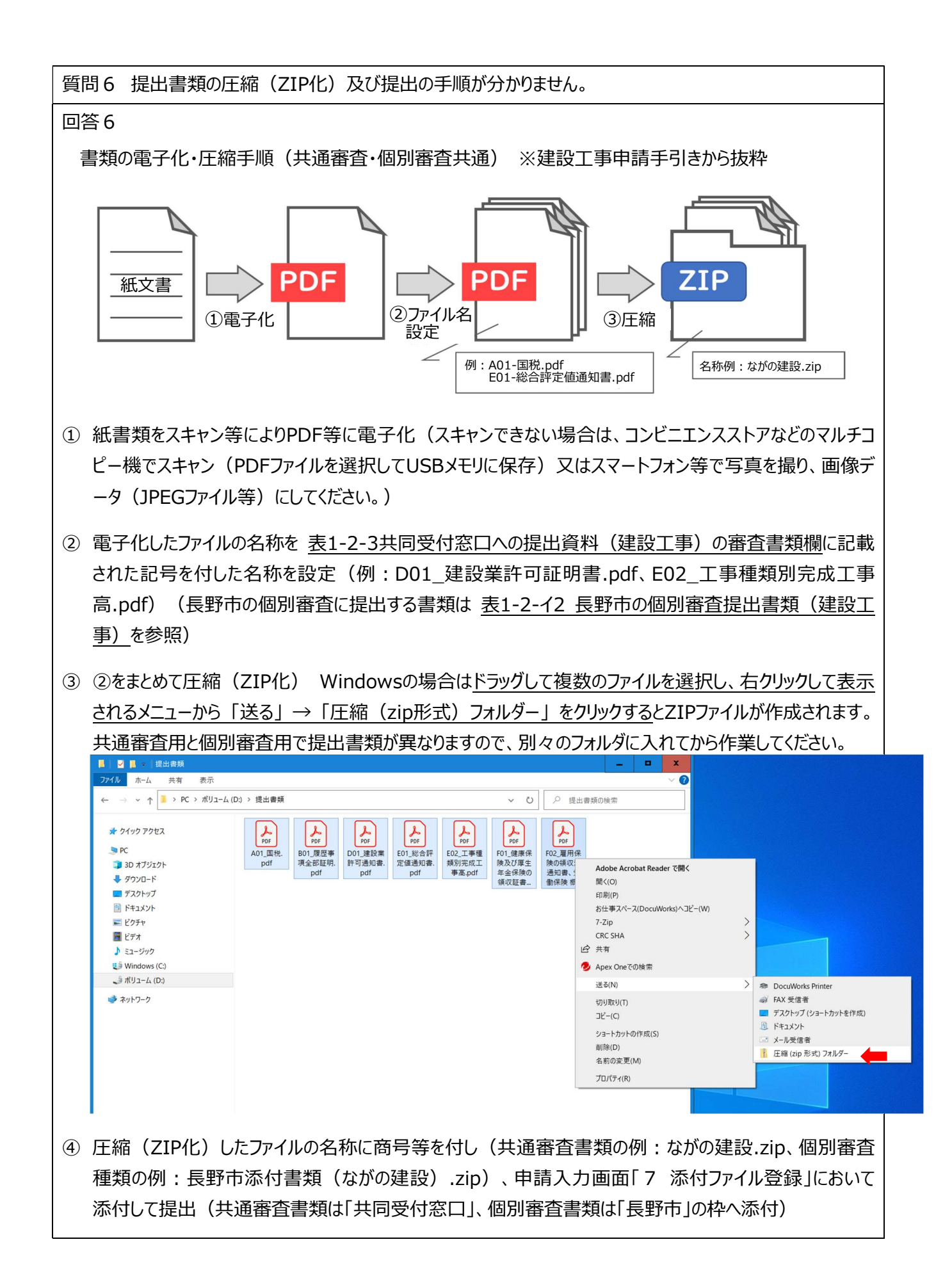

質問 7 個別審査提出書類の「債権者登録申請書兼口座振替依頼書」は、口座振替依頼書は過去に長 野市に登録実績があっても提出するのか。

## 回答7

令和5・6年度に登録がある事業者は提出不要です。新規申請者は提出が必要です。令和5・6年度に 登録がない事業者は、新規申請者として、令和3・4年度以前に登録がある場合も提出してください。

| 質問 8 申詞<br>分)                                                                                          | 青システムでの長野市個別審査項目入力について【完成工事高(経審以外の業₹<br>】の入力はどのようにするのか。 | 重直近 3 年  |
|----------------------------------------------------------------------------------------------------|---------------------------------------------------------|----------|
| (ながの入札参加資格                                                                                             | 申請システム ⇒ 9団体一覧選択 個別審査項目 申請団体 長野市 )                      | (1) 状況確認 |
| <ol> <li>共同受付サービス</li> <li>申請先団体選択</li> <li>2 申請先団体選択</li> <li>2 申請担当者情報</li> <li>2 + 注其本体報</li> </ol> | 個別審査項目<br>入力業額<br>申請労団体の個別審査項目を入力してください。<br>申請労団体       |          |
| <ul> <li>本工委共信報</li> <li>工事共通情報</li> <li>企業基本情報(建設工<br/>事)</li> <li>工事経歴情報</li> </ul>                  | 団体名                                                     |          |
| <ul> <li>7 添付ファイル登録</li> <li>2 営業所一覧</li> <li>2 営業所基本情報</li> <li>9 団体一覧選択</li> </ul>                   |                                                         |          |
| <b>個別審査項目</b><br>営業所選択<br>工事業種情報                                                                       |                                                         |          |
|                                                                                                    |                                                         |          |
| 回答8                                                                                                    |                                                         |          |
| 【完成工事高(経審以外の業種 直近3 年分)】の入力は不要です                                                                        |                                                         |          |
|                                                                                                    |                                                         | 質問 9     |

質問 9 申請システムでの長野市個別審査項目入力について【小規模工事(1件 130 万円以下)のみ 取引】の入力はどんな場合にチェックするのか。

(申請システム ⇒ 9団体一覧選択 個別審査項目 申請団体 長野市 )

## 回答9

全ての工種について、設計額が130万円以下の工事のみを希望する場合にチェックしてください。この場合の 登録を希望する工種については、システム画面(団体一覧選択)の工事業種登録で、登録を希望する工 種の「希望(少額) 🗆 」にチェックしてください。